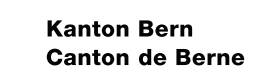

# Schritt für Schritt Anleitung Parkingpay

#### Parkingpay-Plattform

Die bis anhin in Papierform verfügbaren Parkbewilligungen sind per sofort via Parkingpay verfügbar. Das Deponieren der Parkkarte auf dem Armaturenbrett entfällt, die Bewilligung wird als Datensatz hinter dem Kontrollschild geführt, was auch für das Kontrollorgan eine wesentliche Vereinfachung bringt.

#### Parkingpay-Konto eröffnen und einrichten

Bitte laden Sie sich das Parkingpay-App aus dem Google-Play oder App-Store herunter, bei anderen Betriebssystemen bitte die Web-Applikation nutzen. Sie können die Aktivierung auch an einem PC über http://www.parkingpay.ch machen.

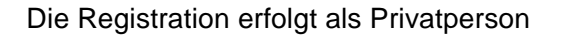

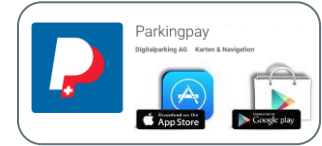

| Passuort   Passuort vergesses   Login speicherr   Elnloggen   Noch kein Konto?   Hier registrieren     Mewy     Δti                   | <ol> <li>App öffnen und neu registrieren<br/>klicken</li> </ol>                                                                                                    |
|----------------------------------------------------------------------------------------------------|----------------------------------------------------------------------------------------------------|
| Kontoeröffnung<br>Karl<br>Harnustergjons.ch<br>Pesseert bestäfigen<br><br>Registiteren<br>Haben Sie schon ein Korso?<br>Hier anmeiden | <ol> <li>2. Eingabe E-Mail und gewünschtes<br/>Passwort</li> <li>3. AGB's lesen und akzeptieren</li> <li>4. Registrieren</li> <li>Danach erhalten Sie eine E-Mail mit<br/>Bestätigungs-Link, nach der Aktivierung des<br/>Links ist Ihr Konto bereit.</li> </ol> |

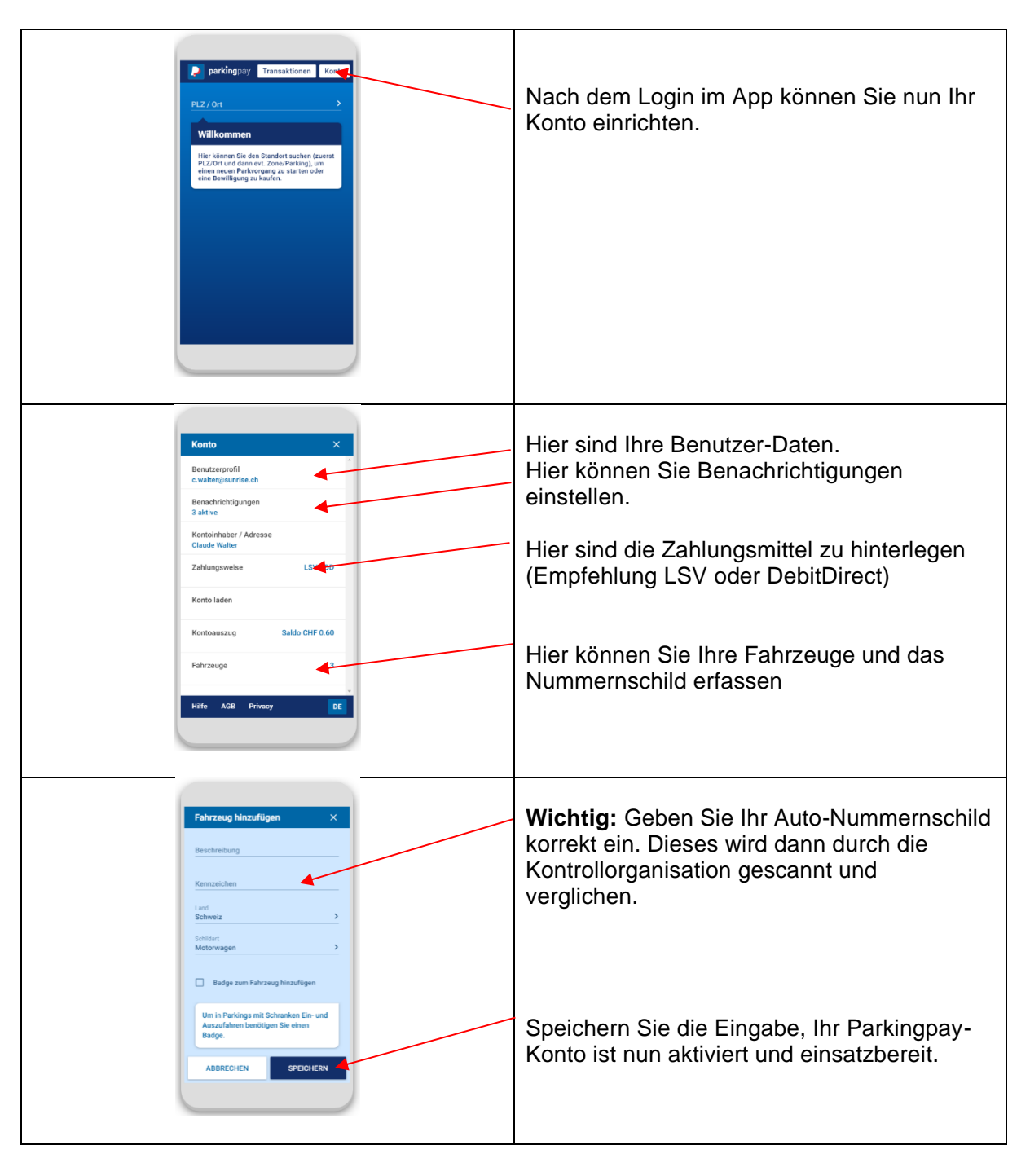

## Bezug Jahresparkbewilligung im Web oder via App

- 1. Errichten Sie ein Parkingpay-Konto (via App oder im Web).
  - Registrieren Sie sich als Privatperson (private Adresse und E-Mailadresse).
  - Erfassen Sie alle gewünschten Fahrzeuge und Kennzeichen.

- 2. Auf der Parkingpay-Website oder in der App:
  - Klicken Sie am Standort «3000 Bern» auf «Bewilligung».
  - Wählen Sie anschliessend Ihre Zone gemäss Grundzuteilung im FAQ.
  - Fügen Sie alle gewünschten Kennzeichen hinzu (maximal 4).
  - Klicken Sie auf «Beantragen».

### 3. Füllen Sie das Online-Formular aus, damit wir Ihren Anspruch prüfen können.

- Sie finden dieses hier: Antrag Parkbewilligung
- Geben Sie dabei bitte die E-Mailadresse an, die in Ihrem Parkingpay-Konto hinterlegt ist (die private E Mailadresse) und wählen Sie das gewünschte Startdatum.
- 4. Wenn wir Ihr Gesuch gutheissen, wird Ihr Kennzeichen in der Regel nach fünf Werktagen freigeschalten und Sie erhalten eine Nachricht via Parkingpay-Plattform.

Wenn wir Ihr Gesuch nicht gutheissen, erhalten Sie eine Nachricht via Parkingpay-Plattform.

- 5. Wählen Sie auf der Website von Parkingpay (www.parkingpay.ch) oder in der Parkingpay-App die genehmigte Parkbewilligung aus:
  - Wählen Sie das gewünschte Startdatum.
  - Wählen Sie die gewünschte Dauer (nur möglich für Mitarbeiterinnen und Mitarbeiter auf dem Areal der Kantonalen Militäranlagen).
  - Fügen Sie unter «Fahrzeug» die beantragten Kennzeichen hinzu (maximal 4).

Es ist wichtig, dass Sie die Ablauferinnerung aktivieren, damit Sie rechtzeitig daran erinnert werden, Ihre Parkbewilligung zu erneuern. Sobald Sie die Parkbewilligung bezahlt haben, ist diese ab dem gewählten Gültigkeitstag automatisch aktiv.